# Como configurar o ponto a ponto entre dois HT813

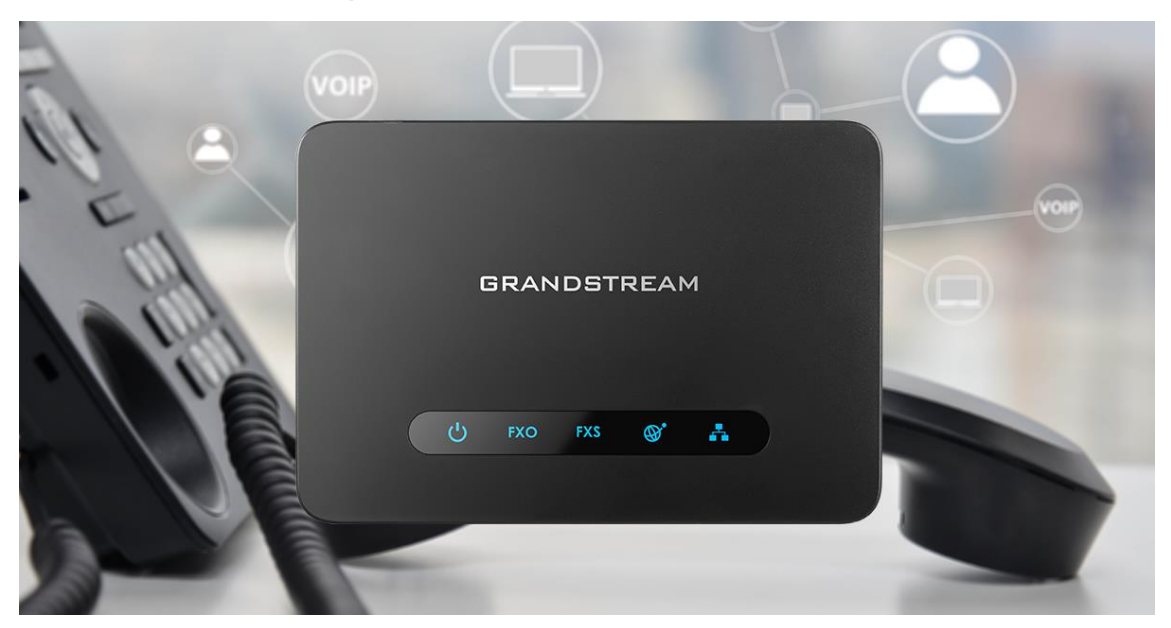

#### Olá pessoal!

Este é mais um tutorial da Lojamundi. Vamos ensiná-lo a efetuar o ponto a ponto entre os dois Atas.

Ainda não tem o HT813 da Grandstream? <u>Clique aqui</u>

## O que é o Grandstream HT813?

O **HT813 Grandstream** é um <u>adaptador</u> de <u>telefone</u> analógico com 1 porta de telefonia analógica FXS e 1 porta FXO PSTN. Com portas FXO e FXS integradas, este ATA híbrido tem suporte para chamadas remotas de e para a linha PSTN.

O **HT813 Grandstream** para maior flexibilidade, possui a porta FXS que fornece recursos de <u>VoIP</u> para um dispositivo analógico. Com o **HT813 Grandstream**, os usuários podem transformar sua rede analógica em VoIP. Produto de alta <u>confiança</u>. O **HT813 Grandstream** é uma versão melhorada do <u>HT503</u>.

O **HT813 Grandstream** tem um tamanho ultracompacto, qualidade de voz HD, funções avançadas de VoIP, proteção confiável e suporte para várias formas de configuração automática. Esses recursos avançados também permitem que os provedores de serviços ofereçam serviços **IP** de alta qualidade aos clientes que desejam migrar para o VoIP

#### 1º Passo – Acessando o ATA HT813:

Para acessar o equipamento é necessário que o cabo de rede esteja conectado na porta "*LAN*", e que você tenha em sua máquina um apelido de rede, pois este Ata vem com o IP de fábrica : **192.168.2.1** Faça o procedimento nos dois HT813, porém ligue um de cada vez para evitar conflito de IP.

#### No Windows:

Vá até Central de Rede e Compartilhamento $\rightarrow$ Alterar Configuração do Adaptador $\rightarrow$  clique com o botão auxiliar do mouse na sua rede local  $\rightarrow$ Propriedades $\rightarrow$  Protocolo TCIP4 $\rightarrow$  digite um IP fixo da sua rede  $\rightarrow$  em seguida clique em Avançado coloque o apelido de IP para acessar o HT813. "192.168.2.125".

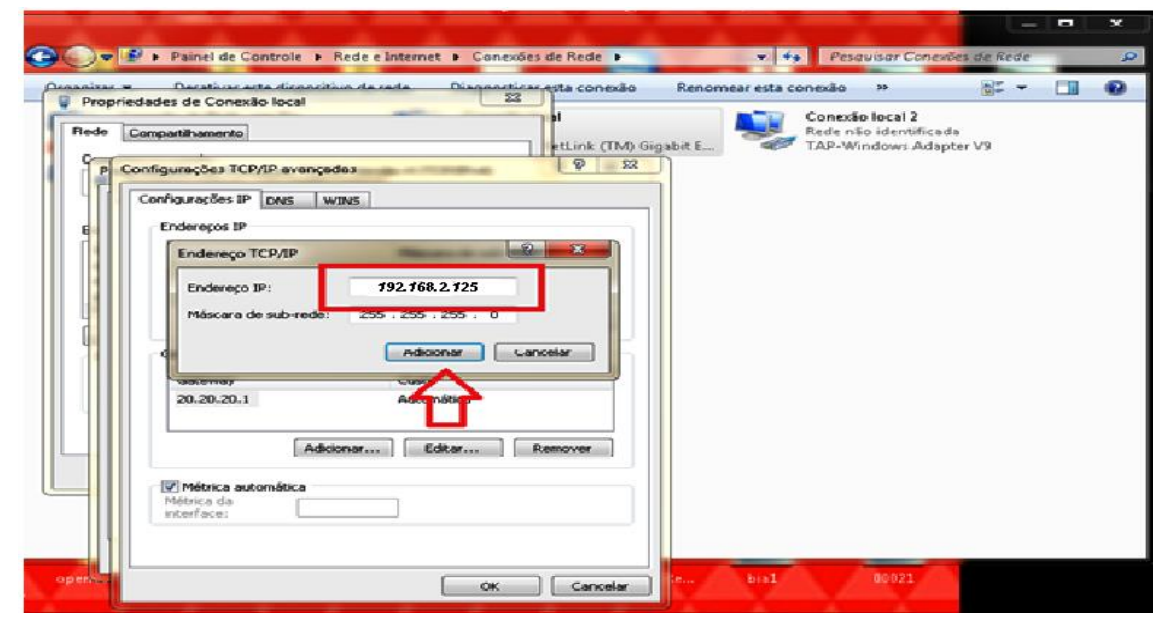

## Em distribuição Unix:

Dê o comando como super usuário: ifconfigeth0:1 192.168.2.125 netmask 255.255.2 up

Para acessar o equipamento coloque o IP 192.168.2.1 em seu navegador.

| Grandstream Device Configuration                         |  |
|----------------------------------------------------------|--|
| Username admin Password                                  |  |
| All Rights Reserved Grandstream Networks, Inc. 2006-2018 |  |

## 2º Passo – Atribuindo IP Estático:

Marque "Yes" em WAN Side Web/SSH Access (Basic Settings)

WAN Side Web/SSH Access: O No 💿 Yes O Auto (WAN side access allowed for private IP; rejected for public II

Iremos alterar o endereço IP do equipamento, então, marque a opção **statically configured as:** 

| statically configured as |     |      |      |                   |
|--------------------------|-----|------|------|-------------------|
| IP Address:              | 20  | .20  | .20  | <mark>.</mark> 62 |
| Subnet Mask:             | 255 | .255 | .255 | .0                |
| Default Router:          | 20  | .20  | .20  | .1                |
| DNS Server 1:            | 0   | .0   | .0   | .0                |
| DNS Server 2:            | 0   | .0   | .0   | .0                |

Após digitar o IP desejado, selecione o modo "BRIDGE" e habilite a porta "WAN"

Em WAN side HTTP/Telnet access: selecione YES;

| DHCP Server Information & O  | onfiguration:                                                     |  |  |
|------------------------------|-------------------------------------------------------------------|--|--|
| Device Mode:                 | NAT Router      Bridge                                            |  |  |
| NAT maximum ports:           | 1024 (range: 0 - 4096, default is 1024)                           |  |  |
| NAT TCP timeout:             | 3600 (range: 0 - 3600, default is 3600)                           |  |  |
| NAT UDP timeout:             | 300 (range: 0 - 3600, default is 300)                             |  |  |
| Uplink bandwidth:            | Disabled •                                                        |  |  |
| Downlink bandwidth:          | Disabled •                                                        |  |  |
| Enable UPnP support:         | • No 💿 Yes                                                        |  |  |
| Reply to ICMP on WAN port:   | No Yes (Unit will not respond to PING from WAN side if set to No) |  |  |
| WAN side HTTP/Telnet access: | No Yes (WAN side access will be rejected if set to No)            |  |  |

(Este procedimento deve ser feito nos dois atas.)

#### 2º Passo – Colocando os tons brasileiros no equipamento

Clique na aba "ADVANCED SETTINGS" e aplique os seguintes tons de linha.

Esses são os parâmetros de tons brasileiros:

System Ring Cadence: c=1000/4000;

Dial Tone f1= 425@-10,f2=0@-10,c=0/0;

Ringback Tone= f1=425@-10,f2=0@-10,c=100/400;

Busy Tone f1= 425@-10,f2=0@-10,c=25/25;

ReorderTone = f1=425@-10,f2=0@-10,c=25/25;

| System Ring Cadence: | c=1000/4000;       |                                                  |  |
|----------------------|--------------------|--------------------------------------------------|--|
|                      | Dial Tone:         | f1=425@-10,f2=0@-10,c=0/0;                       |  |
|                      | Ringback Tone:     | f1=425@-10,f2=0@-10,c=100/400;                   |  |
|                      | Busy Tone:         | f1=425@-10,f2=0@-10,c=25/25;                     |  |
|                      | Reorder Tone:      | f1=425@-10,f2=0@-10,c=25/25;                     |  |
| Call Progress Tones: | Confirmation Tone: | f1=350@-11,f2=440@-11,c=100/100-100/100-100/100; |  |
|                      | Call Waiting Tone: | f1=440@-13,c=300/10000;                          |  |
|                      | Prompt Tone:       | f1=350@-17,f2=440@-17,c=0/0;                     |  |

(Este procedimento deve ser feito nos dois atas.)

3º Passo – Desativando a porta FXS em um dos Atas.

Esse procedimento deve ser feito em um dos equipamentos, pois um utilizará a porta **FXO** e o outro à porta **FXS**.

Agora, clique na aba FXS e desative-a :

|                              | Grandstre       | eam Device Configur  | ation                                            |
|------------------------------|-----------------|----------------------|--------------------------------------------------|
| STATUS BASIC                 | SETTINGS        | ADVANCED SETTINGS    | FXS PORT EXO PORT                                |
| Account Active:              | • No            | Yes                  |                                                  |
| Primary SIP Server:          |                 |                      | (e.g., sip.mycompany.com, or IP address)         |
| Failover SIP Server:         |                 |                      | (Optional, used when primary server no response) |
| Prefer Primary SIP Server: e | No (<br>xpires) | Yes (yes - will regi | ster to Primary Server if Failover registration  |
| Outbound Proxy:              |                 |                      | (e.g., proxy.myprovider.com, or IP address, if   |

#### Ainda em FXS Port altere a Local SIP Port para 5075

| Register Expiration: 60                      | o (in minutes. default 1 hour, max 45 days)         |    |
|----------------------------------------------|-----------------------------------------------------|----|
| Reregister before Expiration: 0              | (in seconds. Default 0 second)                      |    |
| SIP Registration Failure<br>Retry Wait Time: | o (in seconds. Between 1-3600, default is 20)       |    |
| Local SIP port: 50                           | 075 (default is 5060 for UDP and TCP; 5061 for TLS) | N2 |
| Local RTP port: 50                           | 004 (1024-65535, default 5004)                      |    |
| Use Random Port.                             | δ. xτ xτ                                            |    |

(Este procedimento deve ser feito para o equipamento que irá receber a linha telefônica)

# 4º Passo – Configurando FXO PORT:

Após desativar a porta **FXS**, criaremos um registro na porta **FXO**, como o exemplo a seguir:

Em **Primary SIP Server:** Digite o IP do outro HT813, o que receberá o telefone analógico na porta FXS.

Crie a conta de usuário sip (Sip User ID), neste exemplo estamos usando a **62**. **Não** é preciso criar senha, pois se trata de ponto a ponto sem registro sip.

| C                                 | randetroom D          | ouico Configur  | ation                                                     |
|-----------------------------------|-----------------------|-----------------|-----------------------------------------------------------|
| STATUS BASIC SE                   | TTINGS ADV.           | ANCED SETTINGS  | EXS PORT FXO PORT                                         |
| Account Active:                   | ○ No ● Y              | es              |                                                           |
| Primary SIP Server:               | 20.20.20.61           |                 | (e.g., sip.mycompany.com, or IP address)                  |
| Failover SIP Server:              |                       |                 | (Optional, used when primary server no response           |
| <b>Prefer Primary SIP Server:</b> | ● No ○ Y              | es (yes-will re | gister to Primary Server if Failover registration expires |
| Outbound Proxy:                   |                       |                 | (e.g., proxy.myprovider.com, or IP address, if any        |
| Backup Outbound Proxy:            |                       |                 | (e.g., proxy.myprovider.com, or IP address, if any        |
| Prefer Primary Outbound Proxy:    | ● No  ◎ Y<br>expires) | es (yes-will re | register via Primary Outbound Proxy if registration       |
| SIP Transport:                    | 🖲 UDP 🛛 🔍             | TCP 🔍 TLS       | (default is UDP)                                          |
| NAT Traversal:                    | ● No  ◎ K             | eep-Alive 🛛 🔘 S | TUN 🔍 UPnP                                                |
| SIP User ID:                      | 62                    |                 | (the user part of an SIP address)                         |
| Authenticate ID:                  | 62<br>D)              |                 | (can be identical to or different from SIP User           |
| Authenticate Password:            |                       |                 | (purposely not displayed for security protection)         |
| Name:                             | 62                    |                 | (optional, e.g., John Doe)                                |

Após criar o usuário, iremos desativar o registro SIP.

| SIP Registration:                   | No   | O Yes |
|-------------------------------------|------|-------|
| Unregister On Reboot:               | • No | • Yes |
| Outgoing Call without Registration: | O No | • Yes |

Iremos alterar a porta SIP, para 5060. Os dois equipamentos precisam estar trabalhando com a mesma porta.

| Local SIP port: | 5060 | (default 5062)             |
|-----------------|------|----------------------------|
| Local RTP port: | 5012 | (1024-65535, default 5012) |

**Caller ID Scheme:** Selecione a sinalização da sua linha fixa, em nosso tutorial estamos utilizando **operadora OI**.

| Caller ID Scheme: | ETSI-DTMF during ringing | • |
|-------------------|--------------------------|---|
|                   |                          |   |

Role a página para baixo e altere os seguintes parâmetros em "FXO TERMINATION"

Enable Current Disconnect: marque a opção YES PSTN Disconnect Tone: coloque f1=425@-10,f2=0@-10,c=250/250; AC Termination Model: Selecione Impedance-based

| FXO Te <u>rmination</u>                   |                                                                               |  |  |  |
|-------------------------------------------|-------------------------------------------------------------------------------|--|--|--|
| Enable Current<br>Disconnect:             | ○ No ● Yes (Default Yes. If set to yes, enter threshold below)                |  |  |  |
| Current Disconnect<br>Threshold (ms):     | 100 (50-800 milliseconds. Default 100 milliseconds)                           |  |  |  |
| Enable PSTN Disconnect<br>Tone Detection: | ● No 🔍 Yes (Default No)                                                       |  |  |  |
|                                           | (If set to yes, the following tone is used as the disconnect signal)          |  |  |  |
| PSTN Disconnect Tone:                     | f1=425@-10,f2=0@-10,c=250/250;                                                |  |  |  |
|                                           | (Syntax: f1=freq@vol, f2=freq@vol, c=on1/off1-on2/off2-on3/off3;)             |  |  |  |
|                                           | (Allowed Range: freq = 0 to 4000Hz, vol = -40 to -24dBm)                      |  |  |  |
|                                           | (Default: Busy Tone: f1=480@-32,f2=620@-32,c=500/500;)                        |  |  |  |
| Enable Polarity Reversal:                 | 💿 No 🔍 Yes 🛛 (Default No. Check with your PSTN carrier before setting to Yes) |  |  |  |
|                                           |                                                                               |  |  |  |
| AC Termination Model                      | 🔍 Country-based 🛛 💿 Impedance-based 💛 Auto-Detected                           |  |  |  |
| Country-based                             | BRAZIL                                                                        |  |  |  |
| Impedance-based                           | 900R 900 ohms 🔹                                                               |  |  |  |

Numbers of rings - são os números de rings antes da chamada ser

encaminhada, digite 1.

**PSTN Ring Thru FXS** – desabilita as chamadas que passarem pela porta FXS, clique **NO**.

**PSTN Ring Thru Delay(sec) -** é o tempo de resposta ao iniciar a chamada, digite 1.

| Number of Rings:               | 1 (1-50. Default 4)                                                                       |
|--------------------------------|-------------------------------------------------------------------------------------------|
|                                | (Number of rings for a PSTN incoming call before FXO port answers to accept VoIP number)  |
| PSTN Ring Thru FXS:            | • No  Ves (Default Yes)                                                                   |
|                                | (If set to yes, all incoming PSTN calls will ring the FXS port after the Ring Thru Delay) |
| PSTN Ring Thru Delay<br>(sec): | 1 (1-10 seconds. Default 4 seconds)                                                       |

## 5º Passo – Encaminhamento de chamada

Volte em **"BASIC SETTINGS**" (que está no menu principal), para configurarmos o encaminhamento de chamadas entrantes, como estamos usando um ponto a ponto, tudo que chegar na porta **FXO** que está no ponto "**A**", será encaminhado para o **FXS** que está no ponto "**B**".

Unconditional Call Forward to VOIP: User ID digite o nome da conta SIP,

neste exemplo vamos usar 62.

**Em SIP Server:** preencha com o endereço IP do HT813 que está no ponto "**B**". **Em SIP Destination Port:** digite 5060

|                                        | User ID |             | Sip   | Sip Server |        |  | Sip Destination Port |
|----------------------------------------|---------|-------------|-------|------------|--------|--|----------------------|
| Unconditional Call Forward to<br>VOIP: | 62      | 20.20.20.61 |       |            |        |  | 5060                 |
|                                        |         |             |       |            |        |  |                      |
|                                        | Upd     | ate A       | Apply | Cancel     | Reboot |  |                      |

# 6º Passo – Configurando o outro HT813 que está no ponto "B".

Agora vamos configurar o **FXS** do Ata, primeiro configure a rede e coloque os **tons brasileiros (Procedimentos ensinados no 1º e 2º passo).** 

Desative a porta FXO do equipamento (que está no meu principal):

| STATUS BASIC SE                    | TTINGS ADVANCED SETTINGS FXS PORT FXO PORT                                          |
|------------------------------------|-------------------------------------------------------------------------------------|
| Account Active:                    | • No  Yes                                                                           |
| Primary SIP Server:                | (e.g., sip.mycompany.com, or IP address)                                            |
| Failover SIP Server:               | (Optional, used when primary server no response)                                    |
| Prefer Primary SIP Server:         | • No · Yes (yes - will register to Primary Server if Failover registration expires) |
| Outbound Proxy:                    | (e.g., proxy.myprovider.com, or IP address, if any)                                 |
| Backup Outbound Proxy:             | (e.g., proxy.myprovider.com, or IP address, if any)                                 |
| Prefer Primary Outbound Proxy: $e$ | • No                                                                                |
| SIP Transport:                     | • UDP • TCP • TLS (default is UDP)                                                  |
| NAT Traversal:                     | 💿 No 🔍 Keep-Alive 🔍 STUN 🔍 UPnP                                                     |
| SIP User ID:                       | (the user part of an SIP address)                                                   |
| Authenticate ID:                   | (can be identical to or different from SIP User                                     |
| 114410140014014                    |                                                                                     |
| Authenticate Password:             | (purposely not displayed for security protection)                                   |
| Name:                              | (optional, e.g., John Doe)                                                          |
|                                    |                                                                                     |
| DNS Mode:                          | A Record O SRV O NAPTR/SRV                                                          |
| DNS SRV use Registered IP:         | No Yes                                                                              |
| Tel URI:                           | Disabled •                                                                          |
| SIP Registration:                  | 💿 No 🔍 Yes                                                                          |
| Unregister On Reboot:              | • No Ves                                                                            |

# 7º Passo – Configurando a porta FXS:

Neste passo iremos aplicar o registro SIP, lembrando que será o mesmo que está na porta FXO do HT813 que está no ponto "**A**", no caso **SIP 62**. *Mais uma vez, NÃO é preciso adicionar senha.* 

| STATUS BASIC S                                        | <u>ETTINGS</u>   | ADVANCED SETTINGS       | FXS PORT FXO PORT                                          |
|-------------------------------------------------------|------------------|-------------------------|------------------------------------------------------------|
| Account Active:                                       | ⊙ No             | Yes                     |                                                            |
| Primary SIP Server:                                   | 20.20.20.6       | 62                      | (e.g., sip.mycompany.com, or IP address)                   |
| Failover SIP Server:                                  |                  |                         | (Optional, used when primary server no response)           |
| Prefer Primary SIP Server:                            | ⊚ No             | 🔍 Yes 🛛 (yes - will reg | gister to Primary Server if Failover registration expires) |
| Outbound Proxy:                                       |                  |                         | (e.g., proxy.myprovider.com, or IP address, if any)        |
| Backup Outbound Proxy:                                |                  |                         | (e.g., proxy.myprovider.com, or IP address, if any)        |
| Prefer Primary Outbound Proxy:                        | ● No<br>expires) | ○ Yes (yes-will ren     | register via Primary Outbound Proxy if registration        |
| Allow DHCP Option 120 (override SIP<br>server):       | ● No             | Yes                     |                                                            |
| SIP Transport:                                        | 🖲 UDP            | 🔍 TCP 🛛 🔍 TLS           | (default is UDP)                                           |
| SIP URI Scheme When Using TLS:                        | 🔘 sip            | 💿 sips                  |                                                            |
| Use Actual Ephemeral Port in Contact with<br>TCP/TLS: | ● No             | Yes                     |                                                            |
| NAT Traversal:                                        | ⊚ No             | 🔍 Keep-Alive 🛛 🔍 S.     | TUN 🔍 UPnP                                                 |
| SIP User ID:                                          | 62               |                         | (the user part of an SIP address)                          |
| Authenticate ID:                                      | 62<br>ID)        |                         | (can be identical to or different from <b>SIP User</b>     |
| Authenticate Password:                                |                  |                         | (purposely not displayed for security protection)          |
| Name:                                                 | 62               |                         | (optional, e.g., John Doe)                                 |
|                                                       |                  |                         |                                                            |

Após adicionar o usuário, vamos desativar o registro SIP.

| SIP Registration:                   | No   | Yes   |
|-------------------------------------|------|-------|
| Unregister On Reboot:               | • No | O Yes |
| Outgoing Call without Registration: | O No | • Yes |

**Em Offhook Auto-Dial:** digite o nome da conta que criamos nos dois HT's. Neste caso é a 62

| Preferred DTMF method:<br>(in listed order) | Priority 1: In-audio  Priority 2: In-audio Priority 3: In-audio                                  |
|---------------------------------------------|--------------------------------------------------------------------------------------------------|
| Disable DTMF Negotiation:                   | $^{\odot}$ No (negotiate with peer) $^{\bigcirc}$ Yes (use above DTMF order without negotiation) |
| Send Hook Flash Event:                      | ○ No ◎ Yes (Hook Flash will be sent as a DTMF event if set to Yes)                               |
| Enable Call Features:                       | • No • Yes (if Yes, call features using star codes will be supported locally)                    |
| Offhook Auto-Dial:                          | 62  (Jser ID/extension to dial automatically<br>when offhook)                                    |
| Offhook Auto-Dial Delay:                    | 0 (0-60 seconds, default is 0)                                                                   |
| Proxy-Require:                              |                                                                                                  |

Os padrões de BINA podem ser selecionados de acordo com sua linha telefônica. Aplique nos dois equipamentos as mesmas configurações.

Após todas estas configurações seu ponto a ponto já deve estar funcionando.

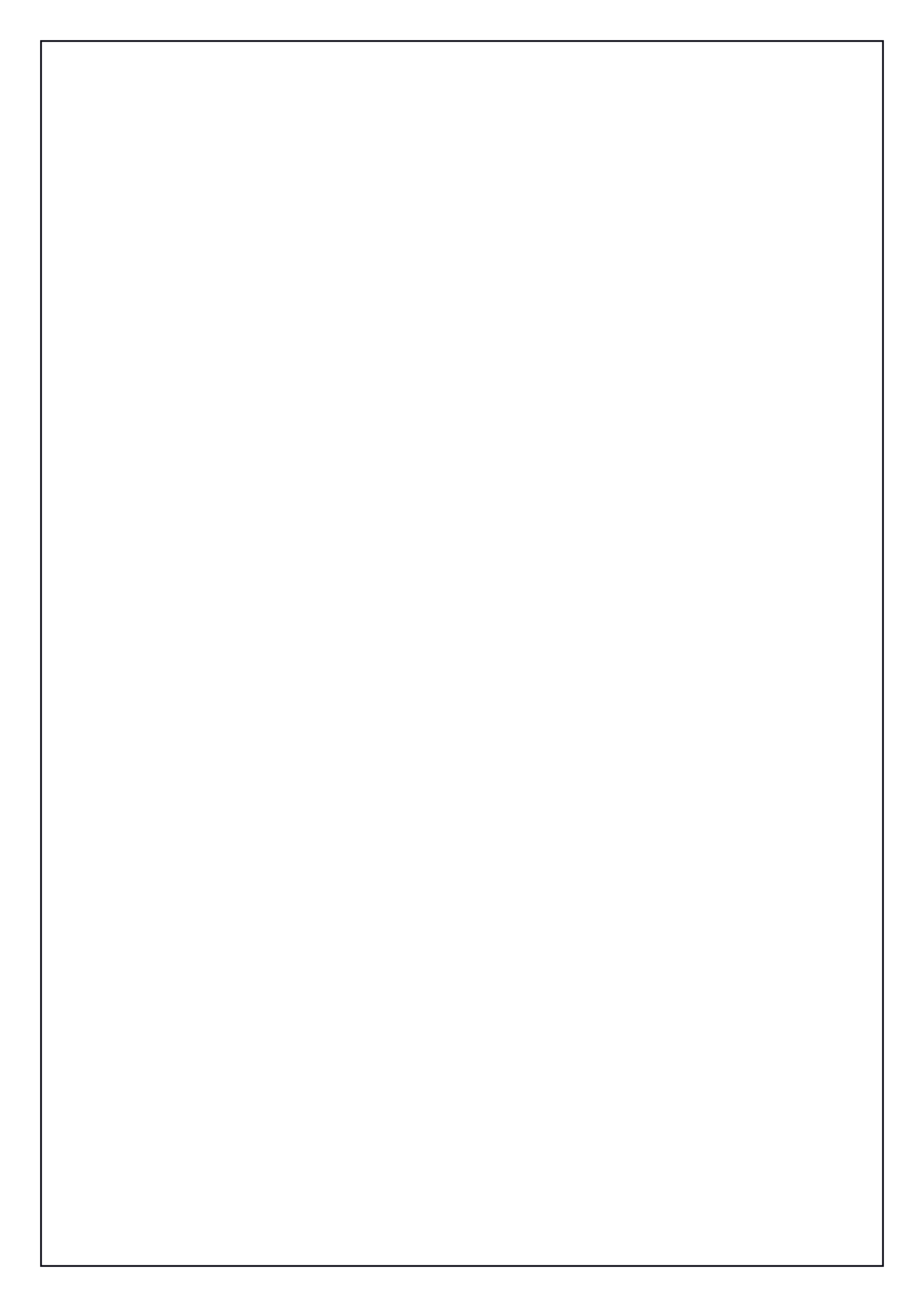